## GOVERNMENT OF ANDHRA PRADESH FINANCE (IT) DEPARTMENT COMPREHENSIVE FINANCIAL MANAGEMENT SYSTEM (CFMS)

## CFMS Circular – 17

## Dt. 05.03.2019

Comprehensive Financial Management System (CFMS) is launched on 02.04.2018 and currently being stabilized. One of the main objectives of CFMS, in addition to establishing a Single Source of Truth, is to promote efficiency and effectiveness in public financial management activities. APCFSS is the nodal agency for the implementation, sustenance and support of the CFMS program. Towards this, APCFSS aims at providing seamless services to all the users of CFMS in a structured and focused manner. Every effort has been made to address the requirements of all the diversified departments and individuals. However, during the course of operationalization, users have been reporting issues. While some issues require a change to the design, majority of the issues are related to understanding, adoption, data related and above all patience. Attention, of all the HODs and users is invited to GO MS 40, wherein the Help Desk and issue resolution process is explained in detail. Based on the issues reported so far, the following resolutions and clarifications are being provided and all departmental users are required to make sure that they understand and disseminate the information to all users.

| S.No. | Issue<br>Reported                     | Requirement/Clarification                                                                                                    |  |  |  |  |  |  |  |
|-------|---------------------------------------|----------------------------------------------------------------------------------------------------|--|--|--|--|--|--|--|
| 1     | Creation of<br>PD Lapsing<br>Bill     | A provision to lapse the un-utilized funds on expiry of time limits prescribed as per G.O. MS. No: 43 is made available to PD Administrators. Whoever is authorised to create PD Bills can access the PD Lapsing bill process.                                                                                                    |  |  |  |  |  |  |  |
| 2     | Statement of<br>ZPPF<br>Subscriptions | An option has been provided to CEO, ZP as Fund Manager of ZPPF to<br>generate statement of subscriptions, individual wise in CFMS. For this,<br>Head of the Office should assign workflow to any authorized person in his<br>office. To assign the workflow, the HOO has to login to CFMS, Click on the<br>Workflow Configurator Bill Submit tile and then click on OTHERS tab,then<br>ADD AUTHORISATION and assign the role to access statement of ZPPF<br>subscriptions month wise and subscriber wise to the respective person<br>and this person can access STATEMENT of ZPPF Subscriptions Tile and<br>generate the report in the below format. |  |  |  |  |  |  |  |

|                                               |                                           | SAP Statement of ZPPF Subscriptions ~                                      |                                                                                                    |                                                     |                                               |                                |                             |                     |  |  |
|-----------------------------------------------|-------------------------------------------|----------------------------------------------------------------------------|----------------------------------------------------------------------------------------------------|-----------------------------------------------------|-----------------------------------------------|--------------------------------|-----------------------------|---------------------|--|--|
|                                               |                                           |                                                                            |                                                                                                    | Statement of ZPPF                                   | Subscriptions                                 |                                |                             |                     |  |  |
|                                               |                                           | *From Date                                                                 | c 01.01.2019                                                                                                    |                                                     | To Date: 07.02.20                             | 19                             |                             |                     |  |  |
|                                               |                                           | *DDO Code                                                                  | 02012202011                                                                                                    | e<br>a                                              | Description: DY.C.E.C                         | ). VSP<br>Search               |                             |                     |  |  |
|                                               |                                           |                                                                            |                                                                                                    |                                                     |                                               |                                |                             |                     |  |  |
|                                               |                                           | District Treasur                                                           | y Office DDO                                                                                                    | Sum of Subscription Amount: 7333<br>DDO Description | 9316.00 Sum of Loan Amount: Bill No.          | Payment Date                   | 6925 B Excel Subscribers No |                     |  |  |
|                                               |                                           | 02 0205                                                                    | 02050308011                                                                                                    | HM.: ZPSH.: CHITTIVALASA(GIRL                       | 2018-1996587                                  | 01-01-2019                     | 14032270                    |                     |  |  |
|                                               |                                           | 02 0204                                                                    | 02050308010                                                                                                    | HM.: ZPHS.: GANDIGUNDAM.                            | 2018-1966755                                  | 01-01-2019                     | 14034810                    |                     |  |  |
|                                               |                                           | 02 0204                                                                    | 02042202066                                                                                                    | MEO DUMBRIGUDA                                      | 2018-1889685                                  | 01-01-2019                     | 14031368                    |                     |  |  |
|                                               |                                           | 02 0204                                                                    | 02042202066                                                                                                    | MEO ARAKU                                           | 2018-2017909                                  | 01-01-2019                     | 14031728                    |                     |  |  |
|                                               |                                           | 02 0204                                                                    | 02042202064                                                                                                    | MEO ARAKU                                           | 2018-1900144                                  | 01-01-2019                     | 14039119                    |                     |  |  |
|                                               |                                           | SAP                                                                        |                                                                                                    | Statement of ZPPF S                                 | ubscriptions $\sim$                           |                                |                             |                     |  |  |
|                                               |                                           |                                                                            |                                                                                                    | Statement of ZPPF                                   | Subscriptions                                 |                                |                             |                     |  |  |
|                                               |                                           |                                                                            |                                                                                                    |                                                     |                                               |                                | -                           |                     |  |  |
|                                               |                                           | *From Date:<br>*DDO Code:                                                  | 02012202011                                                                                                    | 8                                                   | To Date: 07.02.2011<br>Description: DY.C.E.O. | 9<br>VSP                       |                             |                     |  |  |
|                                               |                                           | *HoA:                                                                      | 8338001040001000000VN                                                                                                    | ď                                                   |                                               | Search                         |                             |                     |  |  |
|                                               |                                           |                                                                            |                                                                                                    | Sum of Subscription Amount: 7333                    | 316.00 Sum of Loan Amount: 1                  | 176782.00 No. of Records : 6   | 3925 🕞 Excel 🚺 PDF          |                     |  |  |
|                                               |                                           | Payment D<br>01-01-2019                                                    | ate Subscribers No<br>14032270                                                                                                    | Subscriber Name<br>SAVITHRI KATTIRISETTY            | Pay Month<br>12                               | Subscription Amount<br>4000.00 | Loan Amount 5               |                     |  |  |
|                                               |                                           | 01-01-2019                                                                 | 14039119                                                                                                    | VENKATAPURUSOTHAM NIKKULA                           | 12                                            | 2475.00                        | 0 8                         |                     |  |  |
|                                               |                                           | 01-01-2019                                                                 | 14034810                                                                                                    | BAGUM MUMTAZ<br>MAHALAXMI SETTI                     | 12                                            | 8556.00<br>2567.00             | 8 0<br>8 0                  |                     |  |  |
|                                               |                                           | 01-01-2019                                                                 | 14031728                                                                                                    | DONNU SIYYARI                                       | 12                                            | 18000.00                       | 0 8                         |                     |  |  |
|                                               |                                           | 01-01-2019<br>01-01-2019                                                   | 14031525                                                                                                    | JYOTHILAKSHMI GUJJALA<br>VENKATAPURUSOTHAM NIKKULA  | 12                                            | 467.00<br>2162.00              | 0 8                         |                     |  |  |
|                                               |                                           | The Fund                                                                   | Manager                                                                                                    | can download                                        | this stater                                   | ment in a                      | n excel sh                  | eetor PDF and use   |  |  |
|                                               |                                           | the data                                                                   | to post to                                                                                                    | individual sub                                      | scribers ac                                   | counts.                        |                             |                     |  |  |
|                                               |                                           | It is man                                                                  | datory fo                                                                                                    | r the PD Ada                                        | nictrato                                      | rs to spo                      | cify tha r                  | urposo for which    |  |  |
|                                               |                                           |                                                                            |                                                                                                    |                                                     |                                               | s to spe                       |                             |                     |  |  |
|                                               |                                           | the fund                                                                   | ls are bei                                                                                                    | ng drawn in (                                       | each bill.                                    | BILL SU                        | B TYPE ti                   | eld is provided in  |  |  |
|                                               |                                           | PD bill to                                                                 | o capture                                                                                                    | the purpose                                         | of expen                                      | diture. S                      | ince this                   | field can capture   |  |  |
|                                               |                                           | only one                                                                   | valuo th                                                                                                    | <br>A avnanditur                                    | nortain                                       | to one r                       | urnosa s                    | hould be claimed    |  |  |
|                                               |                                           | i only one                                                                 | , value, ti                                                                                                    | ic experiate                                        | c pertain                                     |                                | uipose s                    |                     |  |  |
|                                               |                                           | In one b                                                                   |                                                                                                    |                                                     |                                               |                                |                             |                     |  |  |
|                                               | Nature of                                 | It is noti                                                                 | ced in sor                                                                                                    | ne bills, that                                      | the purpo                                     | ose ment                       | ioned in                    | the said field and  |  |  |
| 3                                             | Expenditure                               | the purr                                                                   | ose men                                                                                                    | tioned in the                                       | sanction                                      | order a                        | re not o                    | ne and the same.    |  |  |
| U                                             |                                           | which m                                                                    | the purpose mentioned in the salicitori order are not one and the salicitories and the salicitories and the salici |                                                     |                                               |                                |                             |                     |  |  |
|                                               |                                           | which h                                                                    | ieans tha                                                                                                    |                                                     | linistrato                                    | is are no                      | Ji menu                     | oning the correct   |  |  |
|                                               |                                           | purpose                                                                    | in the b                                                                                                    | ill. It is also                                     | noticed t                                     | hat som                        | e bills ai                  | re preferred with   |  |  |
|                                               |                                           | purpose                                                                    | mention                                                                                                    | ed as Other                                         | Expendit                                      | ure whe                        | n one sa                    | anction has been    |  |  |
|                                               |                                           | given fo                                                                   | r multi                                                                                                    | le nurnoses                                         | liko sala                                     | arios and                      | d contin                    | aant avnanditura    |  |  |
| given for multiple purposes, like salaries an |                                           |                                                                            |                                                                                                    |                                                     |                                               |                                |                             |                     |  |  |
|                                               |                                           | claimed                                                                    | in some                                                                                                    | bills under th                                      | ie sub typ                                    | e "Oth                         | er Exper                    | naiture", this may  |  |  |
|                                               |                                           | result in                                                                  | rejection                                                                                                    | of such bills a                                     | at treasur                                    | y level o                      | r at Gove                   | rnment level.       |  |  |
|                                               |                                           | A specif                                                                   | ic bill tvn                                                                                                    | e to effect A                                       | .M. for t                                     | he previ                       | ous vear                    | transactions has    |  |  |
|                                               |                                           | hoon n                                                                     |                                                                                                    |                                                     |                                               | ic hill +                      | (no +ho)                    | ro is no nood to    |  |  |
|                                               |                                           | been provided in Crivis. To access this bill type, there is no need to     |                                                                                                    |                                                     |                                               |                                |                             |                     |  |  |
|                                               |                                           | configur                                                                   | e a separa                                                                                                    | ate workflow                                        | , whoever                                     | is autho                       | orised to                   | access A.M. Bill in |  |  |
|                                               |                                           | Treasury                                                                   | , can auto                                                                                                    | omatically ac                                       | cess this b                                   | ill also.                      |                             |                     |  |  |
|                                               |                                           | · · · · ·                                                                  | ,                                                                                                    | ,                                                   |                                               |                                |                             |                     |  |  |
|                                               |                                           | 📑* Alte                                                                    | eration Me                                                                                                    | emo                                                 |                                               |                                |                             | S >                 |  |  |
|                                               | A M for                                   |                                                                            |                                                                                                    |                                                     |                                               |                                |                             |                     |  |  |
|                                               | A.M. for<br>Previous Year<br>Transactions | E* Alte                                                                    | eration Me                                                                                                    | emo (Prev. Ye                                       | ar)                                           |                                |                             | S >                 |  |  |
| 4                                             |                                           | A N A                                                                      | سم مما م                                                                                                    | an accord to a                                      | :+how woo                                     |                                |                             |                     |  |  |
|                                               |                                           | A.M. can be proposed to either receipt transactions or expenditure         |                                                                                                    |                                                     |                                               |                                |                             |                     |  |  |
|                                               |                                           | transactions. To indicate this maker has to choose ALTERATION- TYPE        |                                                                                                    |                                                     |                                               |                                |                             |                     |  |  |
|                                               |                                           | "Challan / Bill ". Under ALTERATION – BILL header, maker has to select the |                                                                                                    |                                                     |                                               |                                |                             |                     |  |  |
|                                               |                                           | Channelly Din . Order Acteuration to acteur Dill / Challes share to DDC    |                                                                                                    |                                                     |                                               |                                |                             |                     |  |  |
|                                               |                                           | TEAK, th                                                                   | ie transa                                                                                                    | Lion pertains                                       | , io, ente                                    | і віі / С                      |                             | etalls, DDU code,   |  |  |
|                                               |                                           | Head of                                                                    | Head of Account and CREDIT/ DEBIT Indicator. The Original transaction                                                                                                    |                                                     |                                               |                                |                             |                     |  |  |
|                                               |                                           | details would always be SENDERhead and new Head of Account / DDO           |                                                                                                    |                                                     |                                               |                                |                             |                     |  |  |
|                                               |                                           | codo +-                                                                    | which                                                                                                    | mount is he                                         | ing Crod                                      | itod / r                       |                             | would always he     |  |  |
|                                               | 1                                         | ι τοαθητο                                                                  | which a                                                                                                    | mount is de                                         | ing cred                                      | neu / L                        |                             | would always be     |  |  |

|                                                                                                    |                                 | RECEIVER head.                                                                                                    |                                                                                                    |                                                                                                    |                                   |                      |  |  |  |
|----------------------------------------------------------------------------------------------------|---------------------------------|----------------------------------------------------------------------------------------------------|----------------------------------------------------------------------------------------------------|----------------------------------------------------------------------------------------------------|-----------------------------------|----------------------|--|--|--|
|                                                                                                    |                                 | S         ≤         SMP         Bit Lifecycle Management (BLM) ∨         Q         Q         Q           <         ALTERATION MEMO (PREV. YEAR)         Q         Q |                                                                                                    |                                                                                                    |                                   |                      |  |  |  |
|                                                                                                    |                                 | Overview *DDD Cod                                                                                                    | K 27000705001     ASST PAY AND ACCO                                                                          | DUNTS OFFICER *Created By: 144103                                                                                                  | 9                                 |                      |  |  |  |
|                                                                                                    |                                 | *Debric<br>*Treesury Offic<br>*Bill Subjec                                                                                                    | t: 27 AP HQ Treesury - Amaravathi<br>2700 D Pay & Accounts Office<br>1 Alteration Memo Previous Year Posting | Andhira Pradesh BillNote                                                                                                    | 19 17 50 40                       |                      |  |  |  |
|                                                                                                    |                                 | Alteration Memo Details                                                                                                    | Bit                                                                                                    | 8                                                                                                    |                                   |                      |  |  |  |
|                                                                                                    |                                 | Gross Amour                                                                                                    | t 100.00 INR                                                                                                 | <u> </u>                                                                                                    |                                   |                      |  |  |  |
|                                                                                                    |                                 | ALTERATION - BILL                                                                                                    | Sender                                                                                                    | Receiver                                                                                                    |                                   |                      |  |  |  |
|                                                                                                    |                                 | Year         Bill No           2017         V         0000000                                                                                                    | DDO Code HOA<br>1 01011804001 844300108000100                                                                | Gr/Dr Ind         Amount         DDO Code         HC           Q         Dr         ✓         160.00         01012203002         6 | A Cr/Dr Ind.<br>H3001080001002 Cr | Net Amount<br>100 00 |  |  |  |
|                                                                                                    |                                 |                                                                                                    |                                                                                                    |                                                                                                    |                                   |                      |  |  |  |
|                                                                                                    |                                 |                                                                                                    |                                                                                                    |                                                                                                    |                                   |                      |  |  |  |
|                                                                                                    |                                 | Custom will                                                                                                    |                                                                                                    | lawaa tha failad waxw                                                                                                    |                                   |                      |  |  |  |
|                                                                                                    |                                 | System will automatically lapse the failed payment amounts which are                                                                                                    |                                                                                                    |                                                                                                    |                                   |                      |  |  |  |
|                                                                                                    |                                 | amount wil                                                                                                    | l be credited t                                                                                              | to regular evpenditu                                                                                                    | re HoA f                          | from which the       |  |  |  |
|                                                                                                    |                                 | expenditure                                                                                                    | is drawn If the                                                                                              | lansing is done with i                                                                                                    | n the sam                         | e financial vear     |  |  |  |
|                                                                                                    |                                 | if the lansing                                                                                                    | g is done in the                                                                                             | next financial year th                                                                                                    | en the lan                        | sed amount will      |  |  |  |
|                                                                                                    |                                 | be credited                                                                                                    | toMinor Head                                                                                                 | 911 – SH 96 under t                                                                                                    | ne regulai                        | Maior Head. If       |  |  |  |
|                                                                                                    |                                 | the amount                                                                                                    | lapsed pertains                                                                                              | s to PD Account then                                                                                                    | wheneve                           | r the amount is      |  |  |  |
|                                                                                                    |                                 | lapsed, the                                                                                                    | amount will be                                                                                               | e credited to same P                                                                                                    | D account                         | rirrespective of     |  |  |  |
|                                                                                                    |                                 | financial yea                                                                                                    | ar.                                                                                                    |                                                                                                    |                                   |                      |  |  |  |
|                                                                                                    |                                 | DDO has to                                                                                                    | prefer a fresh b                                                                                             | ill for the lapsed amo                                                                                                    | unt i.e. ca                       | ish portion (NET     |  |  |  |
| Amount) of the original transaction and pay to the beneficiary necessary, the respective authorities shall create neces                |                                 |                                                                                                    |                                                                                                    |                                                                                                    |                                   | ary. Where ever      |  |  |  |
|                                                                                                    |                                 |                                                                                                    |                                                                                                    |                                                                                                    |                                   | ecessary record      |  |  |  |
|                                                                                                    | justifying the new transaction. |                                                                                                    |                                                                                                    |                                                                                                    |                                   |                      |  |  |  |
| A report, displaying the lapsed transactions has been enable<br>Lapsing of They can access this report by configuring workflow through |                                 |                                                                                                    |                                                                                                    |                                                                                                    |                                   | ned to all DDUs.     |  |  |  |
|                                                                                                    |                                 |                                                                                                    |                                                                                                    |                                                                                                    |                                   | Ign OTHERS Tab       |  |  |  |
| 5                                                                                                    | Payments                        |                                                                                                    |                                                                                                    |                                                                                                    | ).                                |                      |  |  |  |
|                                                                                                    |                                 |                                                                                                    |                                                                                                    | Failed Payment Lapsing Statment                                                                                                    |                                   |                      |  |  |  |
|                                                                                                    |                                 |                                                                                                    | *Select DDO: G F                                                                                             | P ACHAVARAM (05082202008)                                                                                                    |                                   |                      |  |  |  |
|                                                                                                    |                                 |                                                                                                    | *From Date: 01/                                                                                              | 02/2019                                                                                                    |                                   |                      |  |  |  |
|                                                                                                    |                                 |                                                                                                    | *To Date: 05/                                                                                                | 03/2019                                                                                                    |                                   |                      |  |  |  |
|                                                                                                    |                                 |                                                                                                    | 69                                                                                                    | Display                                                                                                    |                                   |                      |  |  |  |
|                                                                                                    |                                 |                                                                                                    | _                                                                                                    |                                                                                                    |                                   |                      |  |  |  |
|                                                                                                    |                                 | Total no of Records :36                                                                                                    |                                                                                                    |                                                                                                    | Se                                | arch 🔍 🔂 🕻           |  |  |  |
|                                                                                                    |                                 | Bill Number                                                                                                    | La <mark>sping Date</mark>                                                                                   | HOA                                                                                                    | Beneficiary                       | Net Amount (₹)       |  |  |  |
|                                                                                                    |                                 | 2018-2190                                                                                                    | 14.02.2019                                                                                                   | 8443001060001000000VN                                                                                                    | 000000088                         | 100.00               |  |  |  |
|                                                                                                    |                                 | 2018-2154                                                                                                    | 14.02.2019                                                                                                   | 8443001060001000000VN                                                                                                    | 000000088                         | 20.00                |  |  |  |
|                                                                                                    |                                 | 2018-2514                                                                                                    | 14.02.2019                                                                                                   | 8448001090001006000VN                                                                                                    | 0080001000                        | 1000.00              |  |  |  |
|                                                                                                    |                                 | 2018-2535                                                                                                    | 14.02.2019                                                                                                   | 8448001090001006000VN                                                                                                    | 0080001000                        | 1000.00              |  |  |  |

## **PRINCIPAL FINANCE SECRETARY TO GOVT. (FAC)**